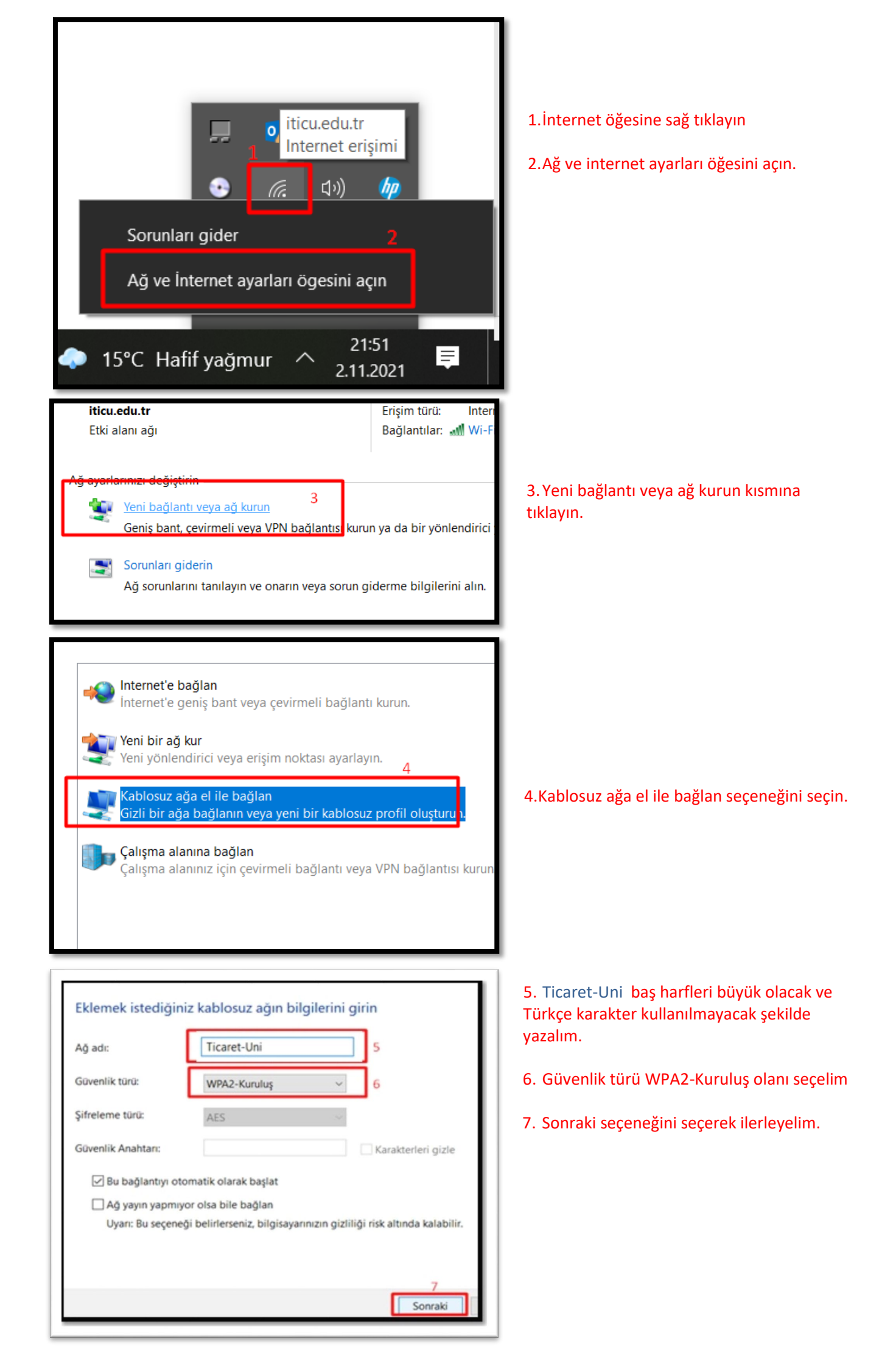

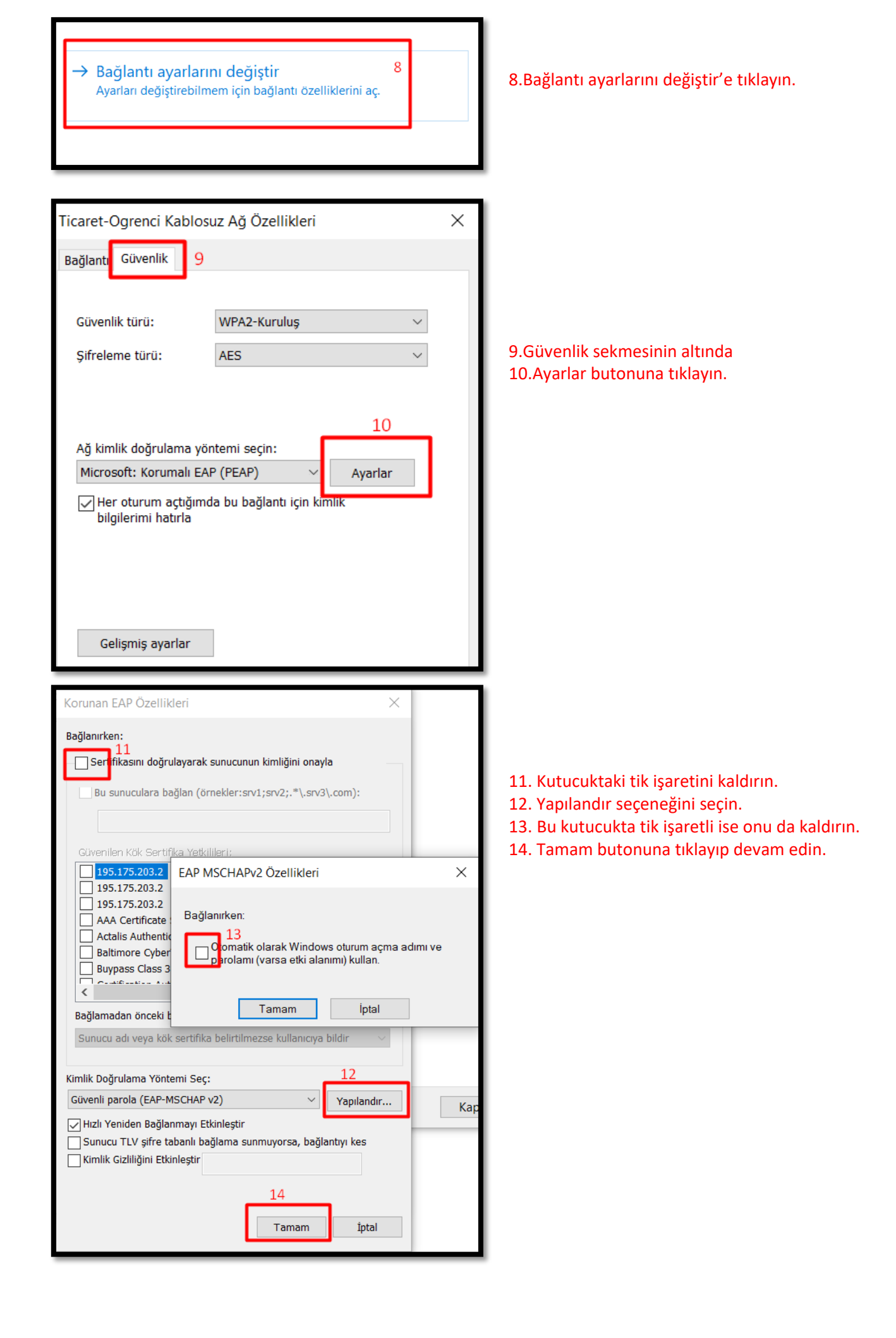

| Ticaret-Ogrenci Kablosu                    | ız Ağ Özellikleri         | × |
|--------------------------------------------|---------------------------|---|
| Bağlantı Güvenlik                          |                           |   |
|                                            |                           |   |
| Güvenlik türü:                             | WPA2-Kuruluş 🗸            |   |
| Şifreleme türü:                            | AES ×                     |   |
|                                            |                           |   |
|                                            |                           |   |
| Ağ kimlik doğrulama yön                    | temi seçin:               |   |
| Microsoft: Korumalı EAF                    | P (PEAP) V Ayarlar        |   |
| Her oturum açtığımd<br>bilgilerimi hatırla | a bu bağlantı için kimlik |   |
| Gelişmiş ayarlar                           | 15                        |   |

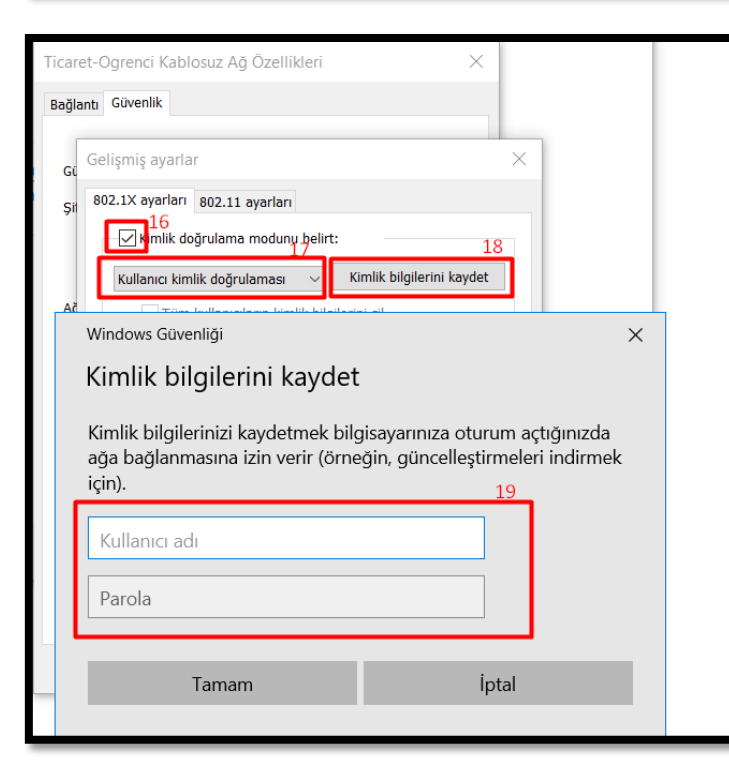

| IICaret-U                                                            |                   |        | Ozenikien           |         | ^   |     |    |
|----------------------------------------------------------------------|-------------------|--------|---------------------|---------|-----|-----|----|
| ş ayarlar                                                            |                   |        |                     |         |     |     |    |
| ayarları 802.11 ayarları                                             |                   |        | -Kurulue            |         |     |     |    |
| Kimlik doğrulama modunu belirt:                                      |                   |        | Kururug             |         |     |     |    |
| lanıcı kimlik doğrulaması 🗸 Kimlik                                   | bilgilerini kayde | et     |                     | ~       |     |     |    |
| Tüm kullanıcıların kimlik hilgilerini çil                            |                   | _      |                     |         |     |     |    |
|                                                                      |                   |        |                     |         |     |     |    |
| Bu aðda coklu oturum acmavi etkinlestir                              |                   |        | eçin:               |         |     |     |    |
| Kullanıcı oturum acma isleminden hem                                 | en önce gercek    | loctir | ) ~                 | Ayarlar |     |     |    |
| jý kulanici oturum açına işleminden nem                              | en once gergek    | iegui  | ığlantı için kimlik |         |     |     |    |
| ) Kullanıcı oturum açma işleminden hem<br>gerçekleştir               | en sonra          |        |                     |         |     |     |    |
| n çok gecikme (saniye):                                              | 10 ;              |        |                     |         |     |     |    |
| Çoklu oturum açma sırasında ek iletişin<br>görüntülenmesine izin ver | m kutularının     |        |                     |         |     |     |    |
| Bu ağ, makine ve kullanıcı kimlik doğru                              | ılaması için ayrı |        |                     |         |     |     |    |
| Sanai yerer ağıar kunannı                                            |                   |        |                     |         | - 1 | Кар | at |
|                                                                      |                   |        |                     |         | -   |     |    |
|                                                                      |                   |        |                     |         |     |     |    |
|                                                                      |                   |        |                     |         |     |     |    |
|                                                                      |                   |        |                     |         |     | Кар | a  |

15.Gelişmiş ayarlar seçeneğini seçin.

16. Kutucuğu işaretleyin.

17. Kullanıcı kimlik doğrulamasını seçin.

18. Kimlik bilgilerimi kaydet kutusuna tıkladıktan sonra

19. Mail kullanıcı adınızı ve şifrenizi yazın ve tamam butonuna tıklayın.

Son olarak bütün kutucuklara tamam diyerek açık olan pencereleri kapatın. Wireless ağına artık bağlana bilirsiniz.

Teşekkürler.